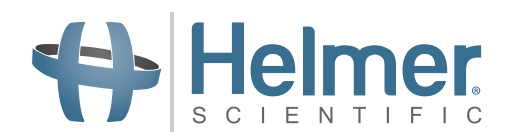

# Brugsanvisning til blodpladeinkubator

Pro Line Inkubator i gulvmodel med i.Center<sup>®</sup> Plus

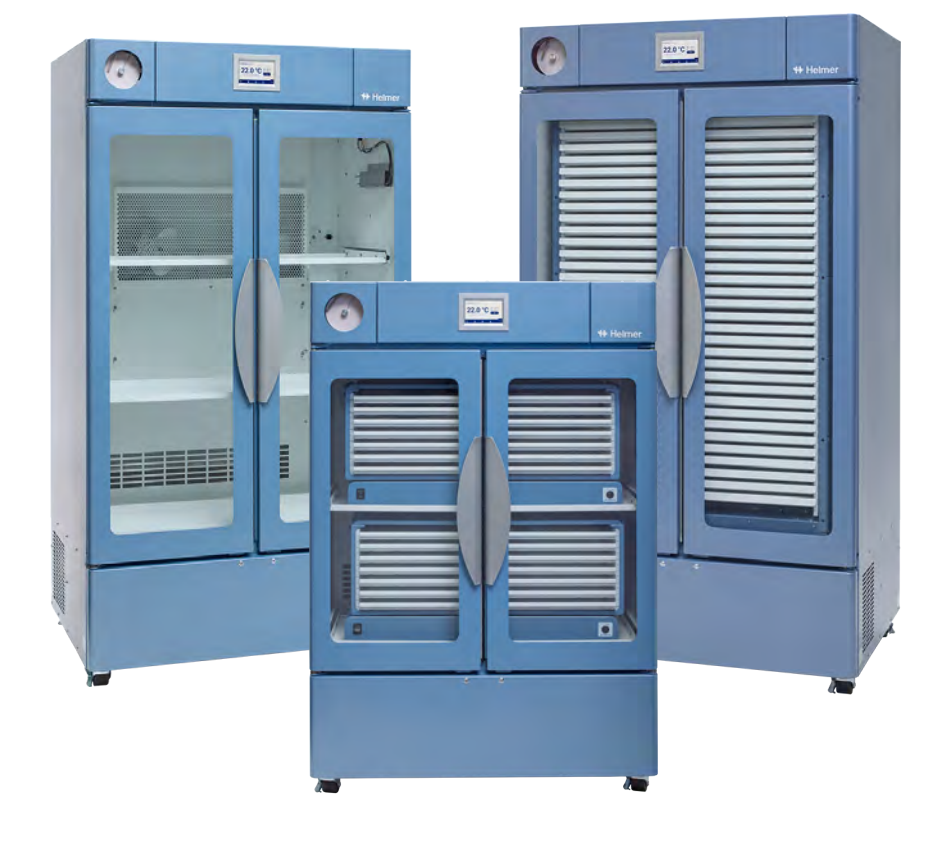

Gulvmodel

PC2200-Pro PC3200-Pro PC4200-Pro

# Dokumenthistorik

| Revision | Dato                | СО    | Afløsning     | Beskrivelse af revisionen                                                                                        |
|----------|---------------------|-------|---------------|----------------------------------------------------------------------------------------------------|
| А        | 28 JUNI 2023*       | 26448 | IKKE RELEVANT | Første udgivelse                                                                                                 |
| в        | 27. OKTOBER<br>2023 | 26931 | B erstatter A | Ændret forklaringen på CE-mærket. Opdateret brug af administratoradgangskode i afsnit 3.4, 3.5, 3.6, 3.9 og 4.2. |
| С        | 13. MARTS 2024      | 27038 | C erstatter B | Opdateret Overholdelse af de elektromagnetiske bestemmelser                                                      |

\* Dato for indsendelse af ændringsordre. Den faktiske udgivelsesdato kan variere.

#### Dokumentopdateringer

Dokumentet er kun til informationsbrug, kan ændres uden varsel og bør ikke fortolkes som en forpligtelse fra Helmer Scientifics side. Helmer Scientific påtager sig intet ansvar for fejl eller unøjagtigheder, der kan forekomme i det informative indhold i dette materiale. For klarhedens skyld anser Helmer Scientific kun den seneste udgave af dette dokument for at være gyldig.

#### Bekendtgørelser og ansvarsfraskrivelser

#### Fortrolige/proprietære meddelelser

Brug af del(e) af dette dokument til at kopiere, oversætte, adskille eller dekompilere eller oprette eller forsøge reverse engineering eller på anden måde gentage oplysningerne fra Helmer Scientifics-produkter er udtrykkeligt forbudt.

#### Ophavsret og varemærker

Helmer<sup>®</sup>, i.Center<sup>®</sup>, AgiTrak<sup>™</sup> og Rel.i<sup>™</sup> er registrerede varemærker eller varemærker tilhørende Helmer, Inc. i USA. Ophavsret © 2024 Helmer, Inc. Alle andre varemærker og registrerede varemærker tilhører deres respektive ejere. Helmer, Inc, der driver forretning som (DBA) Helmer Scientific og Helmer.

#### Ansvarsfraskrivelse

Denne vejledning er beregnet til at give operatøren de nødvendige instruktioner om korrekt brug og vedligeholdelse af bestemte Helmer Scientific-produkter.

Manglende overholdelse af de beskrevne instruktioner kan resultere i nedsat funktion af produktet, skade på operatøren eller andre eller annullere gældende produktgarantier. Helmer Scientific påtager sig intet ansvar som følge af forkert brug eller vedligeholdelse af sine produkter.

De skærmbilleder og komponentbilleder, der vises i denne vejledning, er kun vejledende og kan variere lidt fra de faktiske softwareskærmbilleder og/eller produktkomponenter.

Helmer Scientific 14400 Bergen Boulevard Noblesville, IN 46060 USA www.helmerinc.com

## Indhold

| 1   | Om de   | enne manual                                                                      |
|-----|---------|----------------------------------------------------------------------------------|
|     | 1.1     | Målgruppe                                                                        |
|     | 1.2     | Modelreference                                                                   |
|     | 1.3     | Tilsigtet anvendelse                                                             |
|     | 1.4     | Sikkerhedsforanstaltninger og symboler                                           |
|     | 1.5     | Undgå skader                                                                     |
|     | 1.6     | Generelle anbefalinger                                                           |
| 2   | Install | ation                                                                            |
|     | 2.1     | Krav til placering                                                               |
|     | 2.2     | Placering og udligning                                                           |
|     | 2.3     | Diagramoptager                                                                   |
|     | 2.4     | Installer Pro Line blodpladeomrører (PC2200-Pro eller PC3200-Pro - ekstraudstvr) |
|     | 2.5     | Evidning af blodpladeomrører                                                     |
|     | 2.0     |                                                                                  |
| 3   | Betjer  | ning af Pro Line blodpladeinkubatoren                                            |
|     | 3.1     | Indledende opstart                                                               |
|     | 3.2     | Drift                                                                            |
|     | 3.3     | Indstillinger for enhed                                                          |
|     | 3.4     | Brugere og adgangskoder                                                          |
|     | 3.5     | Ændring af temperaturindstillingspunkt                                           |
|     | 3.6     | Indstilling af parametre for alarm                                               |
|     | 3.7     | Aktive alarmer                                                                   |
|     | 3.8     | Mute og deaktiver aktive alarmer                                                 |
|     | 3.9     | Indstil overvågning og kontrol af omrøreren                                      |
| 4   | Yderli  | gere funktioner                                                                  |
|     | 4.1     | Min/Max temperaturovervågning (hvis aktiveret) 14                                |
|     | 4.2     | Sekundær skærmsonde (PC3200-Pro og PC4200-Pro - tilvalg) 14                      |
| 5   | Produ   | ktspecifikationer                                                                |
|     | 5.1     | Driftsstandarder                                                                 |
| 6   | Overh   | oldelse af regler                                                                |
|     | 6.1     | Overholdelse af sikkerhedsbestemmelserne                                         |
|     | 6.2     | Overholdelse af miliøbestemmelserne                                              |
|     | 6.3     | Overholdelse af de elektromagnetiske bestemmelser                                |
| A   |         |                                                                                  |
| Арр | endiks  | A: I. Center" Plus Aktive alarmer                                                |
| App | endiks  | B: i.Center® Plus-ikoner                                                         |

## 1 Om denne manual

#### 1.1 Målgruppe

Denne manual indeholder oplysninger om, hvordan du bruger gulvmodellen af Pro Line blodpladeinkubatoren. Den er beregnet til slutbrugere af blodpladeinkubatoren og autoriserede serviceteknikere.

#### 1.2 Modelreference

Denne manual dækker alle Pro Line blodpladeinkubator gulvmodeller, som kan identificeres ud fra størrelse eller modelnummer.

#### 1.3 Tilsigtet anvendelse

#### 🕕 Bemærk

Dette udstyr er blevet testet og fundet i overensstemmelse med grænserne for en digital enhed i klasse A i henhold til del 15 i FCC-reglerne. Disse grænser er beregnet til at give en rimelig beskyttelse mod skadelig interferens, når udstyret betjenes i et kommercielt miljø. Dette udstyr genererer, bruger og kan udstråle radiofrekvensenergi, og hvis det ikke installeres og bruges i henhold til brugsanvisningen, kan det forårsage skadelig interferens i radiokommunikation. Betjening af dette udstyr i et boligområde vil sandsynligvis forårsage skadelig interferens, i hvilket tilfælde brugeren bliver pålagt at korrigere interferensen på egen regning.

Helmer blodpladeinkubatorer er beregnet til at give det kontrollerede temperaturmiljø, der kræves til opbevaring af blodpladeprodukter.

Enhederne er beregnet til at blive betjent af personale, der har procedurer på plads til at opfylde FDA, AABB, EU eller andre gældende regler for behandling og opbevaring af blodpladeprodukter.

#### 1.4 Sikkerhedsforholdsregler og symboler

#### Symboler i dette dokument

Følgende symboler bruges i denne vejledning til at understrege visse detaljer over for brugeren:

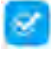

Opgave angiver procedurer, der skal følges.

6

**Bemærk** Indeholder nyttige oplysninger om en procedure eller betjeningsteknik ved brug af Helmer Scientific-produkter.

**BEMÆRKNING** Fraråder brugeren at iværksætte en handling eller skabe en situation, der kan resultere i beskadigelse af udstyr; personskade er usandsynligt.

#### Symboler på enhederne

Følgende symboler kan findes på inkubatoren eller inkubatorens emballage:

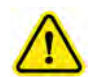

Forsigtigt: Risiko for skader på udstyr eller fare for operatøren

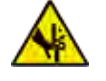

Advarsel: Kvæstelse af hænder/fingre

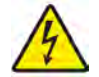

Forsigtig: Stød / elektrisk fare

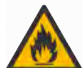

Advarsel: Brandfarligt materiale

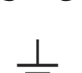

Jord/jord terminal

Se dokumentation

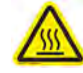

Forsigtig: Varm overflade

#### 1.5 Undgå skader

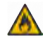

Undgå at beskadige kølemiddelkredsløbet.

Gennemgå sikkerhedsinstruktioner, før du installerer, bruger eller vedligeholder udstyret.

- Før enheden flyttes, skal du fjerne indholdet fra skufferne (hvis relevant).
- Før enheden flyttes, skal den/de installerede omrører(e) fjernes (hvis relevant).
- Før enheden flyttes, skal det sikres, at dørene er lukkede, og at hjulene er låst op og fri for snavs.
- Før enheden flyttes, skal vekselstrømsledningen tages ud, og ledningen sikres.
- Få hjælp af en anden person, når du flytter enheden.
- Undlad at åbne flere skuffer på samme tid (hvis relevant).
- Begræns aldrig fysisk bevægelige komponenter.
- Undgå at fjerne elektriske servicepaneler og adgangspaneler, medmindre du får besked på det.
- Du må ikke opbevare eller placere genstande eller væskebeholdere oven på inkubatoren.
- + Hold hænderne væk fra klemmepunkter, når du lukker døren, eller når omrøringsbevægelse er aktiveret (hvis relevant).
- Undgå skarpe kanter, når du arbejder inde i det elektriske rum.
- Sørg for, at biologiske materialer opbevares ved anbefalede temperaturer, der er bestemt af standarder, litteratur eller god laboratoriepraksis.
- Fortsæt med forsigtighed, når du tilføjer og fjerner produkt fra blodpladeinkubatoren.
- Brug kun producentens medfølgende netledning.
- Undgå risiko for antændelse ved kun at bruge komponenter leveret af producenten og autoriseret personale, når du servicerer enheden.
- Brug af udstyret på en måde, der ikke er specificeret af Helmer Scientific, kan forringe den beskyttelse, som udstyret yder.
- Blodpladeinkubatoren anses ikke for at være et opbevaringsskab til brandfarlige eller farlige materialer.
- PÅKRÆVET: Rengør dele, inden de sendes til service eller reparation. Kontakt Helmer Scientific eller din distributør for instruktioner om dekontaminering og et returautorisationsnummer.

#### 1.6 Generelle anbefalinger

#### **Generel brug**

Lad blodpladeinkubatoren nå op på stuetemperatur, før du tænder for strømmen.

Under den første opstart kan bevægelsesalarmen lyde, hvis bevægelsen er deaktiveret, og alarmen for lav temperatur kan lyde, mens blodpladeinkubatoren når op på driftstemperatur.

#### Første fyldning

Når blodpladeinkubatoren har nået stuetemperatur, skal du lade rumtemperaturen stabilisere sig på setpoint, før du opbevarer produktet.

# 2 Installation

#### 2.1 Krav til placering

### 🕕 Bemærk

Varme omgivelsestemperaturer med høj luftfugtighed kan forårsage kondens på ydersiden af enheden.

- + Har en robust, jævn overflade.
- + Har en jordet stikkontakt, der opfylder den nationale elektriske kode (NEC) og lokale elektriske krav.
- Er fri for direkte sollys, kilder for høj temperatur og ventilationsåbninger til varme og klimaanlæg.
- Opfylder grænserne for omgivelsestemperatur (15 °C til 35 °C) og relativ luftfugtighed.
- Minimum 102 mm (4") over ved omgivelsestemperaturer på 15 °C til 28 °C og 610 mm (24") ved omgivelsestemperaturer på 28 °C til 35 °C.
- Minimum 4" (102 mm) til venstre og højre for omgivelsestemperaturer på 15 °C til 35 °C
- Minimum 102 mm (4") bagved ved omgivelsestemperaturer på 15 °C til 28 °C og 305 mm (12") ved omgivelsestemperaturer på 28 °C til 35 °C.

#### 2.2 Placering og udjævning

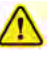

- Det anbefales ikke at bruge andet tilbehør end det, der er specificeret til produktet af Helmer. De kan føre til øgede emissioner eller nedsat immunitet af enheden.
- Se afsnittet "Overholdelse af de elektromagnetiske bestemmelser" for yderligere oplysninger.
- Fastgørelsesbeslag anbefales, når enheden placeres på en glat overflade.
- Forankringssæt er tilgængelige.

#### 🕕 Bemærk

- Sørg for, at der er slukket for vekselstrømmen på inkubatoren, før du tilslutter et omrøringsapparat (kun modellerne PC2200-Pro og PC3200-Pro).
- Bageste afstandsbeslag er forsynet med blodpladeinkubatoren og skal installeres, før inkubatoren kommer på plads.

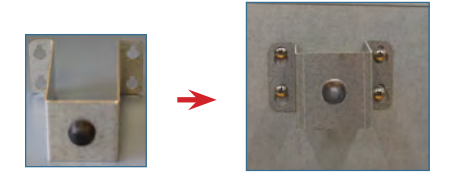

- 1. Juster keyhole-åbningerne i afstandsbeslaget med skruerne på bagsiden af inkubatoren, og skub det ned for at gå i hak.
- 2. Spænd skruerne med en Phillips 2-skruetrækker, så de sidder fast.
- 3. Sørg for, at alle hjul er låst op.
- 4. Rul blodpladeinkubatoren på plads, og lås hjulene.
- 5. Sørg for, at blodpladeinkubatoren er i vater.

#### 2.3 Diagramoptager

#### 1 Bemærk

For fuldstændige oplysninger henvises til betjenings- og servicemanualen til temperaturkortoptageren.

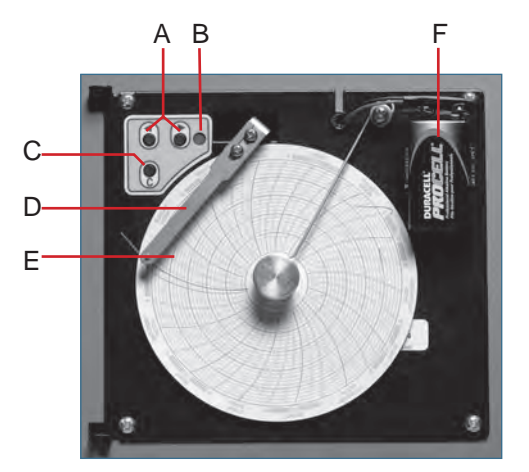

[Diagramoptager med papir og batteri installeret.

#### Tabel 1. Diagramoptager

| Etiket | Beskrivelse                                                    | Funktion                                                                                                    |
|--------|----------------------------------------------------------------|----------------------------------------------------------------------------------------------------|
| A      | Left and Right Arrow buttons<br>(Venstre og højre pileknapper) | Juster indstillinger og pennens position.                                                                     |
| В      | LED                                                            | Angiver status for diagramoptageren i driftstilstand eller det valgte temperaturområde i papirskiftetilstand. |
| С      | Chart change button (Knap til ændring af diagram)              | Juster pennens position, når du skifter chart-papiret, eller kør et testmønster.                              |
| D      | Pennen                                                         | Marker temperaturlinjen på papiret.                                                                           |
| E      | Reset button (Reset-knap)                                      | Genstart diagramoptageren.                                                                                    |
| F      | Backup-batteri (9V)                                            | Leverer strøm under strømafbrydelse. Tilslut inden brug.                                                      |

#### 🖉 Installer/udskift Chart-papir

#### 🕕 Bemærk

For nøjagtig temperaturaflæsning skal du sikre dig, at den aktuelle tid er på linje med tidslinjesporet, når diagramknappen er helt spændt.

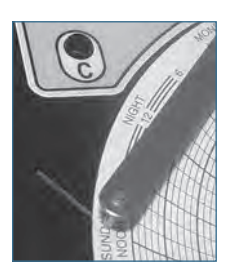

Diagramoptager pen og tidslinjespor

- 1. Tryk på C button (C-knappen), og hold den nede. Slip knappen, når pennen begynder at bevæge sig mod venstre. LED'en blinker.
- 2. Når pennen stopper med at bevæge sig, fjernes diagramknappen, og knappen flyttes op og væk.
- 3. Placer diagrampapir på diagramoptageren.
- 4. Løft forsigtigt pennen, og drej papiret, så den aktuelle tidslinje svarer til tidslinjens spor.
- 5. Hold diagrampapiret på plads, mens du sørger for, at diagramknappen er strammet helt. (Hvis knappen ikke strammes helt, kan papiret glide og tiden gå tabt.)
- 6. Tryk på C button (C-knappen), og hold den nede. Når pennen begynder at bevæge sig til højre, slip knappen.
- 7. Bekræft, at pennen markerer på papiret og stopper ved den korrekte temperatur.
- 8. Kalibrer diagramoptageren, så den passer til den primære temperatur, hvis nødvendigt, og luk optagerens dør.

#### 2.4 Installer Pro Line blodpladeomrører (PC2200-Pro eller PC3200-Pro - tilvalg)

En Pro Line blodpladeomrører kan installeres i en Pro Line blodpladeinkubator. Tilslut datakablet og jævnstrømskablet, der fulgte med inkubatoren, før omrøreren anbringes inde i inkubatoren.

Kommunikationskontakten på omrøreren skal være indstillet korrekt for at sikre korrekt kommunikation med i.Center Plus på Pro Lineinkubatoren. Hver kommunikationskontakt til omrøreren skal indstilles til en unik position, der svarer til dens placering i inkubatoren; enten 1 eller 2, når den er installeret i en PC2200-Pro, eller 1, 2 eller 3, når den er installeret i en PC3200-Pro-inkubator.

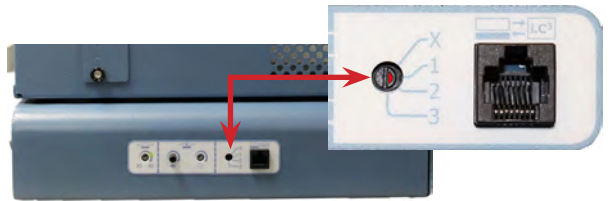

Agitator communication switch (Omrørerens kommunikationskontakt)

#### Noter

- Brug kun det DC-strømkabel, der følger med inkubatoren, når du konfigurerer omrøreren i inkubatoren.
- Sørg for, at den bøjede ende af jævnstrømsledningen er fastgjort til omrøreren.
- Sørg for, at der er slukket for vekselstrøm og backup-batteri, før du tilslutter en Pro Line-omrører til en Pro Line-inkubator.
- For at undgå skader fra tunge løft anbefaler Helmer, at man bruger to personer til at installere omrørere.
- Pro Line-omrørere skal installeres en ad gangen, så hylden er helt indsat, før der lægges en ekstra enhed i.
- Kun en Helmer Pro Line blodpladeomrører må bruges sammen med en Pro Line blodpladeinkubator.
- Sørg for, at datakablet placeres omhyggeligt til højre for omrøreren for at forhindre skader forårsaget af omrøringens bevægelser.
- Kommunikationskontakten er skrøbelig, så brug ikke for meget kraft, når du ændrer indstillingen.
- Kun PC3200-Pro: Når du bruger mindre end tre PF96-Pro-omrørere, skal du sikre dig, at omrørerne er installeret i de nederste positioner for at optimere temperaturens ensartethed.

Vælg kommunikationskontaktens position, og tilslut datakablet og DC-strømkablet, der følger med inkubatoren, før omrøreren placeres i inkubatoren.

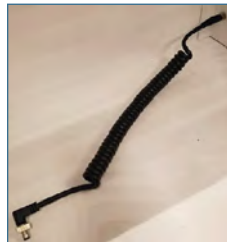

DC-strømkabel

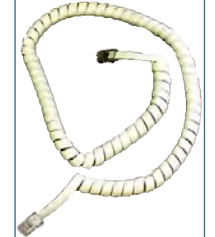

Kommunikationskabel

-4

Strømtilslutning og dataporte

Power connection (Strømtilslutning)

Data ports (Dataporte)

#### Silslut Pro Line blodpladeomrører

- 1. Vælg position 1, 2 eller 3 på Pro Line blodpladeomrørerens kommunikationskontakt med en lille flad skruetrækker. (Hver installeret omrører **skal** have sin egen unikke position. MÅ IKKE KOPIERES)
- 2. Fastgør jævnstrømskablet til bagsiden af blodpladeomrøreren, og sørg for, at den afbøjede ende er fastgjort til omrøreren, og at rotationslåsen er fingerspændt.
- 3. Sæt kommunikationskablet i dataporten på blodpladeomrøreren.
- 4. Skub forsigtigt hylden ud på blodpladeinkubatoren, og placer omrøreren, så der er rigelig plads på begge sider til omrøringsbevægelse. Sørg for, at hylden er helt skubbet ind, når blodpladeomrøreren er på plads.
- 5. Sæt DC-strømkablet i blodpladeinkubatoren, og sørg for, at drejelåsen er fingerspændt.
- 6. Sæt kommunikationskablet i dataporten på blodpladeinkubatorens endevæg.

#### 2.5 Fyldning af blodpladeomrører

#### **BEMÆRKNING**

- Tag fat i håndtaget, når skuffer åbnes. Åbn en skuffe ad gangen.
- Kun PC4200-Pro: Ved brug under ekstreme omgivelsesforhold (35 °C og 45 % relativ luftfugtighed) opretholdes ±1 °C ensartethed i hele inkubatoren undtagen ved den nederste skuffes position, hvor ensartetheden er inden for ±2 °C

| Madal                                                   | Kapacitet                |                         |  |
|---------------------------------------------------------|--------------------------|-------------------------|--|
| woder                                                   | Tilfældige poser         | Aferese-poser           |  |
| PF96-Pro<br>(installeret i PC2200-Pro eller PC3200-Pro) | 96 (12 pr. skuffe/hylde) | 32 (4 pr. skuffe/hylde) |  |
| PC4200-Pro                                              | 384 (12 pr. skuffe)      | 128 (4 pr. skuffe)      |  |

Læg poserne med blodplader fladt. Undgå at stable poserne. Sørg for tilstrækkelig med plads omkring hver pose til luftcirkulation. Ved tykkere poser skal skufferne fjernes. Placer slangen under eller rundt om posen.

## Bemærk

Beskyttende hyldeafskærmninger og skillevægge kan tilføjes for at forbedre opbevaringen.

# 3 Driften af Pro Line blodpladeinkubator

#### 3.1 Indledende opstart

- 1. Sæt netledningen i en stikkontakt med jordforbindelse, der opfylder de elektriske krav på etiketten med produktspecifikationer.
- 2. Switch ON (TÆND) AC-afbryderen.
- 3. Switch ON (TÆND) backupbatterikontakten.
- 4. Skærmbilledet Sprog vises.
- 5. Brug dropdown-menuen Sprog til at vælge i.Center Plus-skærmens sprog.

| Display Language<br>Confirm or change the display language below | Displa    | English<br>Deutsch            |      |
|------------------------------------------------------------------|-----------|-------------------------------|------|
| English (default)                                                | $\subset$ | español de México<br>français | ~    |
| Continue                                                         |           |                               | inue |

Sprogskærme

# Noter

- Engelsk er standardsproget.
- Sprogmulighederne kan variere.

Hvis en alarm lyder, kan du midlertidigt slå alarmen fra ved at trykke på ikonet Mute (Mute).

| Secondar<br>Temperati | y Monitor Probe<br>ure | High            |        |   |  |
|-----------------------|------------------------|-----------------|--------|---|--|
| 06/20/2               | 0 8:23 am              |                 |        |   |  |
|                       | 24                     | 1.1             | °C     |   |  |
|                       | Seconda                | ary Temperature | 24.1°C | - |  |
|                       | Ø                      | 2               | :0-    | ^ |  |

Home screen (Startskærm)

| Mute | icon | (Mute-ikon) |
|------|------|-------------|

#### Bemærk

Aktive alarmer vises øverst på Home screen (Startskærmen). Hvis der opstår en anden alarmtilstand end High Temperature, se servicevejledningen for fejlfinding.

#### 3.2 Drift

### Noter

- Se i.Center Plus-brugervejledningen for fuldstændige oplysninger om i.Center Plus-brugergrænsefladen.
- Center Plus Home screen (Startskærmen på i.Center Plus) viser temperatur- og alarminformation og har ikoner, der giver adgang til andre funktioner på i.Center Plus.
- Hvis den er aktiveret, vil pauseskærmen blive vist efter to minutters inaktivitet. For at vende tilbage til Home screen (Startskærmen) skal du trykke på pauseskærmen.

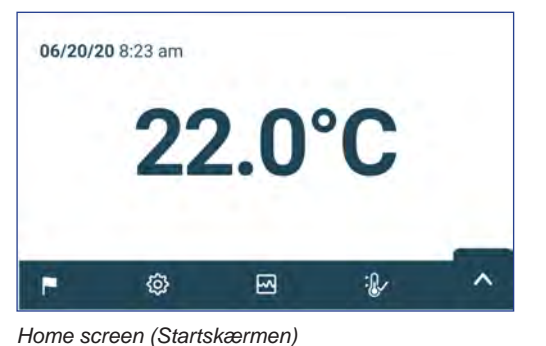

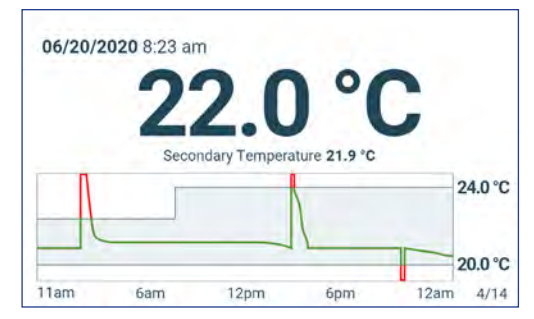

ermen) Home

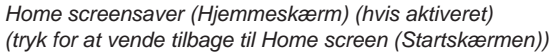

ettings

0

8

Device Status

**Connectivity Settings** 

System Functions

#### 3.3 Indstillinger for enhed

Tryk på ikonet Settings (Indstillinger) i App tray (bjælken) nederst på skærmen, eller vælg Settings (Indstillinger) i Applications menu (menuen Programmer) for at åbne Settings screen (skærmbilledet Indstillinger). Skærmen Settings (Indstillinger) giver adgang til flere funktioner, som brugeren kan se eller ændre indstillinger for. Adgang til denne skærm kan være begrænset til brugere med administratoradgangskoder. Når brugeren har fået adgang, kan han rulle op eller ned for at vælge den ønskede funktion.

# 🕕 Bemærk

Administratoradgangskoden er som standard 1234

| ÷      | Settir              | igs                | <b>A</b> | <del>\</del> | s                |
|--------|---------------------|--------------------|----------|--------------|------------------|
| Point  | erature Set 22.0 °C | Display Settings   |          | Passwor      | rd Configuration |
| Date/1 | ime (               | Sound Settings     |          | A Sensor     | Calibration      |
| Alarm  | Settings            | <b>⊡:</b> AgiTrak™ |          | ED Restore   | Factory Setting  |
| Passw  | ord Configuration   | Device Status      | Ň        |              | Control          |
| 6.0    |                     |                    |          | C            | 10103.00         |

#### 3.4 Brugere og adgangskoder

Password Configuration screen (Skærmen Konfiguration af adgangskode) giver brugeren på administratorniveau mulighed for at begrænse adgangen til visse skærme. Adgangskoden på administratorniveau kan ændres ved at vælge Password Configuration (Konfiguration af adgangskode).

| ← Password Config                        | guration   |
|------------------------------------------|------------|
| Admin                                    |            |
| Password Active?                         | on O       |
| Change Password                          | $\bigcirc$ |
| Password Requirements:                   | $\bigcirc$ |
| - Minimum 4 characters<br>- Digits (0-9) |            |

Users and Passwords screen (Skærmen Brugere og adgangskoder)

# ← Change Admin. Password ① 123456 q q e r g h g h g h 123456

Change Password keypad (Tastatur til ændring af adgangskode)

## 🕕 Bemærk

Administratoradgangskoden er som standard 1234

#### 🗹 Skift adgangskode

- 1. Vælg Password Configuration (Konfiguration af adgangskode) på Settings screen (skærmen Indstillinger). Enter Password screen (Skærmen Indtast adgangskode) kommer frem.
- 2. Indtast den aktuelle administratoradgangskode, og vælg Enter (Enter). Password Configuration screen (Skærmen Konfiguration af adgangskode) vises.
- 3. Vælg Change Password (Skift adgangskode). The Change Admin. Password screen (Forandringsadministratoren skærmen Adgangskode) kommer frem.
- 4. Indtast en unik kode, der svarer til de aktuelle adgangskodekrav, og vælg (return button) return button (returknappen). Der vises en bekræftelsesskærm.
- 5. Indtast den unikke kode igen for at bekræfte, og vælg return button (returknappen) Success screen (Skærmbilledet Succes) vises.
- 6. Vælg Done button (knappen Udført) for at vende tilbage til Password Configuration screen (skærmen Konfiguration af adgangskode).
- 7. Vælg Home icon (ikonet Hjem) for at vende tilbage til Home screen (Startskærmen) eller Back Arrow (pilen Tilbage) for at vende tilbage til Settings screen (Skærmen Indstillinger).

#### 3.5 Ændre setpunkt for temperatur

| Temperature Set Point | Â                                            |
|-----------------------|----------------------------------------------|
| Set Point             | Actions                                      |
| 22.0°C                | $\odot$                                      |
|                       |                                              |
|                       |                                              |
|                       |                                              |
|                       | Temperature Set Point<br>Set Point<br>22.0°C |

| Name                  | Set Point   |
|-----------------------|-------------|
| Temperature Set Point | (- 22.2°C + |
|                       |             |
|                       |             |

# Noter

Administratoradgangskoden er som standard 1234 Standardindstillingspunkt er 22,0 °C

- 1. Vælg Temperature Set Point (Temperaturindstillingspunkt) på Settings screen (skærmen Indstillinger). Temperature Set Point screen (Skærmen Temperaturindstillingspunkt) vises.
- 2. Vælg Set Point Actions arrow (pilen Temperaturindstillingspunkt handlinger). Enter Password screen (Skærmen Indtast adgangskode) vises
- 3. Indtast den aktuelle Administrator password (administratoradgangskode), og tryk på Enter (Enter). Temperature Set Point edit screen (Redigeringsskærmen for temperaturindstillingspunkt) vises.
- 4. Tryk på minus (-) eller plus (+) i spinboksen for at ændre værdien, og vælg Gem.

#### 3.6 Indstilling af alarmparametre

Alarmindstillinger styrer omstændighederne og timingen for de indikatorer for alarmtilstand, der vises på i.Center Plus Home screen (i.Center Plus-startskærmen).

| ÷                     | Alarm Setting | s          | A               |
|-----------------------|---------------|------------|-----------------|
| Name                  | Alarm Limit   | Time Delay | Actions         |
| Primary Monitor Probe |               |            | $(\mathcal{D})$ |
| High Temperature      | 24.0 °C       | 0 min      | -               |
| Low Temperature       | 20.0 °C       | 0 min      |                 |
| Power Failure         |               | 1 min      | $\bigcirc$      |
| Door Open             |               | 0 min      | $\bigcirc$      |

| Primary Monitor Probe | Alarm Limit   | Time Delay |
|-----------------------|---------------|------------|
| High Temperature      | (- 24.1 °C +) | (- 2 min + |
| Low Temperature       | (- 19.9 °C +) | (- 1 min + |
|                       |               |            |

# 🕕 Bemærk

Administratoradgangskoden er som standard 1234

- 1. Vælg Alarm Settings (Alarmindstillinger) på Settings screen (skærmen Indstillinger). Alarm settings screen (Skæmen Alarmindstillinger) vises.
- 2. Tryk på Actions arrow (handlingspilen) ved siden af den ønskede alarm. Enter Password screen (Skærmen Indtast adgangskode) vises
- 3. Indtast den aktuelle Administrator password (administratoradgangskode), og tryk på Enter (Enter). Skærmen til redigering af alarmen vises.
- 4. Tryk på minus (-) eller plus (+) på spinboksen for at indstille hver alarmparameter, og vælg Save (Gem).

#### 3.7 Aktive alarmer

Aktive alarmer vises i et banner øverst på skærmen. Se Appendiks A for en liste over potentielle aktive alarmer.

| Battery Cl | narger Circuit En | or  |     | <b>•</b> |
|------------|-------------------|-----|-----|----------|
| 06/20/2    | 020 8:23 am       | 1   |     |          |
|            | 22                | 2.0 | °C  |          |
|            |                   |     |     |          |
| P.         | ¢                 | 3   | :B~ | ^        |

Home screen (Startskærm) med aktiv alarm

#### 3.8 Mute og deaktiver aktive alarmer

Hørbare alarmer kan midlertidigt slås fra ved at trykke på ikonet Mute (Mute) i alarmbanneret øverst på skærmen. Forsinkelsesvarigheden kan indstilles og ændres ved at vælge Sound Settings (Lydindstillinger) på Settings screen (skærmen Indstillinger). Varigheden kan indstilles til en hvilken som helst værdi fra 1-60 minutter. Den resterende forsinkelsestid vises til venstre for Mute icon (Mute-ikonet). Hvis alarmen stadig er aktiv, efter at mute-forsinkelsen er afsluttet, lyder den akustiske alarm.

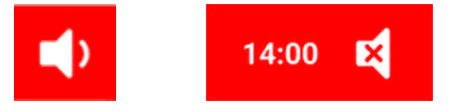

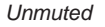

Mute

#### 3.9 Indstil overvågning og kontrol af omrøreren

#### Konfigurer en Pro Line blodpladeomrører til brug i en Pro Line inkubator (PC2200-Pro eller PC3200-Pro - valgfri)

Når en Pro Line blodpladeomrører er installeret, overføres bevægelsesdata mellem blodpladeomrøreren og blodpladeinkubatoren via datakablet. Blodpladeinkubatoren fortolker bevægelsesdataene og leverer oplysninger om status og tilstand af omrøreren. Inkubatoren genererer sin egen bevægelsesalarm baseret på sin egen alarmforsinkelsesperiode. Hvis den er aktiveret, vil bevægelsesalarmen på blodpladeomrøreren kun lyde, hvis bevægelsen er stoppet, og kommunikationen til inkubatoren er gået tabt.

#### Noter

- Kun Helmer Pro Line blodpladeaomrører må anvendes sammen med Pro Line blodpladeinkubator.
- Se servicemanualen til Pro Lines blodpladeomrører for at få flere oplysninger om installation af en blodpladeomrører i en Pro Line blodpladeinkubator.
- Helmer anbefaler, at omrøringsalarmen forbliver aktiveret, når den er konfigureret i en inkubator.
- Når alarmen er aktiveret, vil omrøreralarmen blive afbrudt og lyde, hvis strømmen til inkubatoren afbrydes i et tidsrum, der er længere end bevægelsesforsinkelsen.
- I tilfælde af en kommunikationsfejl med inkubatoren vil omrøreralarmen kun blive aktiveret, hvis omrøreralarmkontakten er tændt (ON).

#### AgiTrak-opsætning (setup)

Du kan få adgang til AgiTrak via menuen Settings (Indstillinger) eller Applications (Applikationer). Vælg AgiTrak button (knappen AgiTrak) for at åbne opsætningsskærmen.

Indtast de ønskede indstillinger for overvågning og styring af enheden. Administratoradgangskoden skal indtastes, før der kan foretages ændringer i en indstilling. Adgangskoden til teknikeren skal indtastes, før du kan se diagnoser.

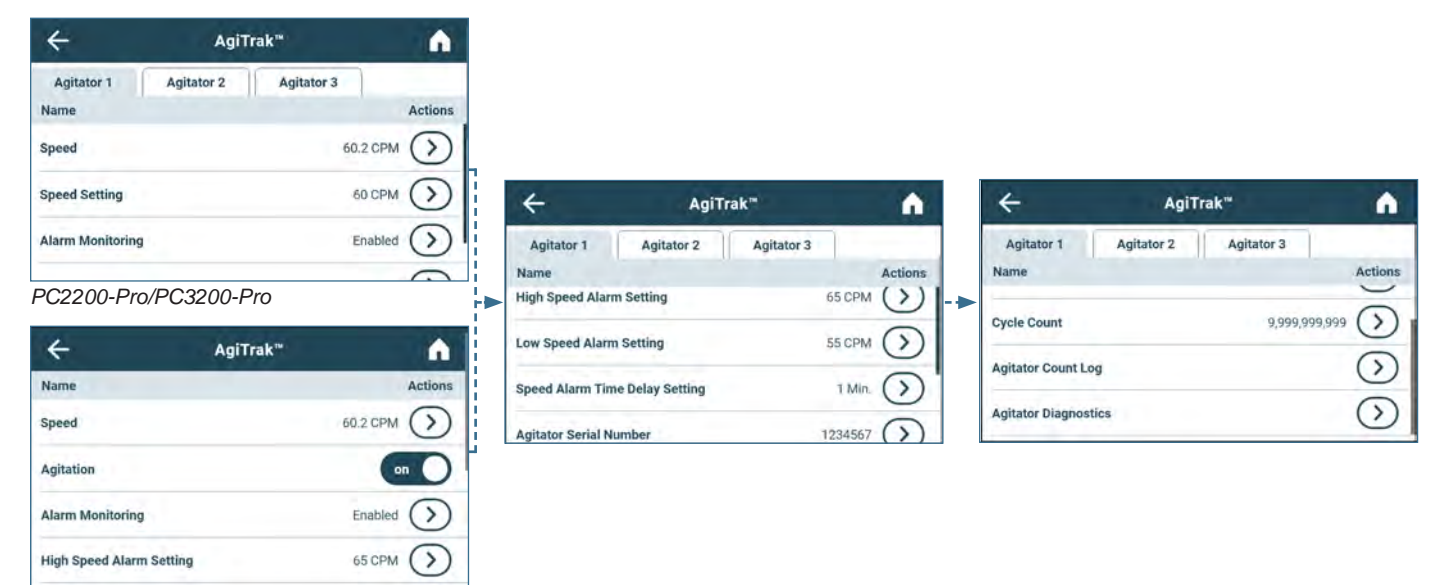

PC4200-Pro

#### Noter

- · Administratoradgangskoden er som standard 1234.
- Positionsnummeret i AgiTrak svarer til positionskontaktens indstilling på omrøreren. (kun PC2200-Pro- og PC3200-Pro-enheder).
- Hastighedsindstillinger kan justeres via AgiTrak for installerede Pro Line-omrørere. Denne indstilling tilsidesætter indstillingen på den individuelle omrørerhastighedskontrol. (kun PC2200-Pro- og PC3200-Pro-enheder).
- Kun PC4200-Pro: Omrøring kan slås til eller fra via AgiTrak. Omrøringshastigheden kan justeres via hardwareindstilling.

#### 🗹 Opsætning af omrører(e)

- 1. Vælg ikonet Settings (Indstillinger) på Home screen (startskærmen), eller vælg bakken med pilen op i nederste højre hjørne. Menuen Settings (Indstillinger) eller Applications (Applikationer) kommer frem.
- 2. Vælg AgiTrak button (knappen AgiTrak). AgiTrak setup screen (Skærmen til opsætning af AgiTrak) vises.
- 3. Vælg den fane øverst på skærmen, der svarer til omrørerens position (kun PC2200-Pro- og PC3200-Pro-enheder).
- 4. Indtast omrøreroplysninger for hver installeret omrører (Administratoradgangskoden skal indtastes, før omrørerindstillingerne kan ændres).
- 5. Vælg Back arrow (pilen Tilbage) for at vende tilbage til den forrige skærm eller ikonet Home (Hjem) for at vende tilbage til Home screen (startskærmen).

# 4 Yderligere funktioner

#### 4.1 Min/Max temperaturovervågning (hvis aktiveret)

Min/Max temperature (Min/Max-temperaturvisningen) kan aktiveres via Display Settings (Displayindstillinger). Denne funktion viser den højeste og laveste temperaturaflæsning for Primary Monitor (primærmonitoren) siden sidste systemnulstilling (power-on event) eller manuelt igangsatte nulstilling. Tryk på Reset button (Reset-knappen) til højre for temperaturvisningen for at nulstille manuelt.

| 06/20/20<br>24<br>Sec | 20 8:23 am | <b>°C</b><br>ature 22.0 °C | Max 24<br>Min 20 | 0.0 °C<br>0.0 °C | Reset<br>Button<br>(Nulstil<br>-knap) | Reset Min/Max<br>Press Reset below to reset the temperature readings and the time<br>since last reset.<br>Last reset = 999h 60m |
|-----------------------|------------|----------------------------|------------------|------------------|---------------------------------------|----------------------------------------------------------------------------------------------------|
| P                     | Ø          |                            | :C~              | ^                |                                       | Cancel Reset                                                                                                    |

## Noter

- Min/Max temperature (Min/Max-temperaturvisningen) kan slås til eller fra via Displayindstillinger.
- Når tiden når den maksimale visning på 999 timer og 60 minutter, vil meddelelsen vise ">999:60", men minimums- og maksimumstemperaturer vil fortsat blive sporet.

#### 4.2 Sekundær monitorprobe (PC3200-Pro og PC4200-Pro - ekstraudstyr)

Den valgfrie, fabriksinstallerede Secondary Monitor probe (sekundære monitorsonde) giver yderligere temperaturovervågning i Pro Line-inkubatoren for at understøtte facilitetens behov. Sensorerne til temperaturovervågning er forhåndskalibrerede og designet til at kunne udskiftes. Secondary Temperature display (sekundære temperaturdisplay) kan slås til for visning og overvågning via skærmbilledet Display Settings (Displayindstillinger) på i.Center Plus. Skærmen Alarm Settings (Alarmindstillinger) giver mulighed for at aktivere alarmfunktionerne for høj og lav temperatur. Administratoradgangskoden skal indtastes, før der kan foretages ændringer i Display Settings (Displayindstillinger).

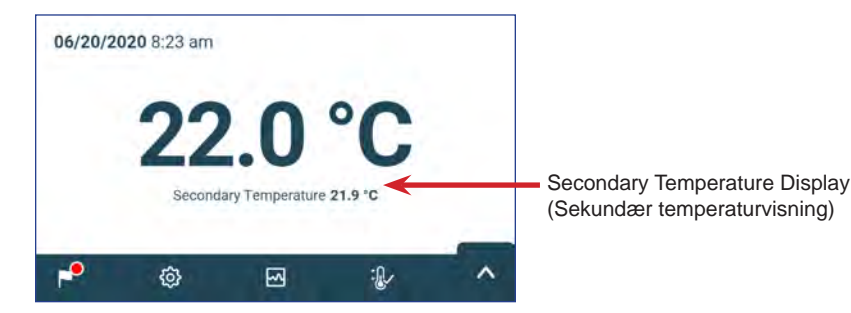

# 🕕 Bemærk

Administratoradgangskoden er som standard 1234

#### Aktivér Secondary Temperature display (sekundær temperaturvisning)

- 1. Fra Home screen (startskærmen) skal du vælge ikonet Settings (Indstillinger) eller pilen op i bakken i nederste højre hjørne. Menuen Settings (Indstillinger) eller Applications (Applikationer) kommer frem.
- 2. Vælg Display Settings (Displayindstillinger), og scroll ned til Secondary Monitor Probe Temperature Display (Sekundær visning af sondens temperatur).
- 3. Tryk på knappen Secondary Monitor Probe Temperature Display Edit (Sekundær monitorsonde temperaturvisning rediger). Enter Password screen (Skærmen Indtast adgangskode) kommer frem.
- 4. Indtast den aktuelle administratoradgangskode, og vælg Enter (Enter).
- 5. Flyt Edit button (Edit-knappen) til højre for at tænde for Secondary Monitor Probe Temperature Display (temperaturvisningen på den sekundære monitorsonde)

# 5 Produktspecifikationer

#### 5.1 Driftsstandarder

Disse enheder er beregnet til at fungere under følgende miljøforhold:

- Kun til indendørs brug
- Højde (maks.): 2000 m
- Omgivelsestemperatur: 15 °C til 35 °C
- ◆ Relativ fugtighed (maks. for omgivelsestemperatur): 80 % for temperaturer op til 31 °C, falder lineært til 45 % ved 35 °C
- Temperaturkontrolområde: 20 °C til 24 °C
- Overspændingskategori: II
- Forureningsgrad: 2
- + Lydniveauet er under 70 dB (A) under normal drift
- RF-emissioner: Gruppe 1 Klasse A
- EMC-miljø: Grundlæggende

# Noter

- Specifikationer for strømtræk og strømforbrug omfatter internt arbejdende Pro Line-omrører, der forsynes fra Pro Line-inkubatoren via et 24 V (DC) umbilical-kabel (DC-strømkabel) kun PC2200-Pro og PC3200-Pro.
- Strømforbrug målt i watt.

#### Tabel 4. Elektriske specifikationer

|                                                                                 | PC2200-Pro                            |                     | PC3200-Pro                |                     | PC4200-Pro          |                     |
|---------------------------------------------------------------------------------|---------------------------------------|---------------------|---------------------------|---------------------|---------------------|---------------------|
| Indgangsspænding og frekvens                                                    | 100-115V<br>50/60Hz                   | 220-240V<br>50/60Hz | 100-115V<br>50/60Hz       | 220-240V<br>50/60Hz | 100-115V<br>50/60Hz | 220-240V<br>50/60Hz |
| Spændingstolerance                                                              | ±10 %                                 |                     |                           |                     |                     |                     |
| Afbrydere (system)                                                              | 7.0A mængde 2                         |                     |                           |                     |                     |                     |
| Kredsløbsbeskyttelse (agitation)                                                | 2.0A mængde 2* 2.0A mængde 3* 5.0     |                     | 5.0A (2-pole) mængde 1    |                     |                     |                     |
| Omrører - strømforbrug (hvis installeret)                                       | 16 W ved 24 V (DC)                    |                     | 16 W ved 24 V (DC)        |                     | Integreret          |                     |
| Typisk strømforbrug for inkubator<br>(med maksimalt antal omrørere installeret) | 139 Watts**                           |                     | 157 Watts**               |                     | 201 Watts**         |                     |
| Strømforbrug                                                                    | 3.1A                                  | 2.4A                | 3.1A                      | 2.4A                | 3.1A                | 2.4A                |
| Strømkilde                                                                      |                                       | Varierer (          | se etiketten me           | d produktspecifił   | (ationer)           |                     |
| Kapacitet for fjernalarm                                                        | 1 A ved 30 V (AC) RMS eller 30 V (DC) |                     |                           |                     |                     |                     |
| Intern udgang maksimalt strømforbrug                                            | 1.5A VED 24V (DC)<br>(x2)             |                     | 1.5A VED 24V (DC)<br>(x3) |                     | IKKE RELEVANT       |                     |
| Berøringsstrøm (med Pro Line Agitator installeret)                              | ≤ 0.5                                 | 5mA                 | ≤ 0.5mA                   |                     | ≤ 3.5mA             |                     |

\* = 2,0A sikring:

\*\* = 22°C i 20°C omgivende statisk drift

#### **BEMÆRKNING**

- Grænsefladen på det eksterne alarmovervågningssystem er beregnet til tilslutning til slutbrugerens centrale alarm system(er), der bruger normalt åbne eller normalt lukkede tørre kontakter.
- Hvis en ekstern strømforsyning på over 30 V (RMS) eller 30 V (DC) tilsluttes overvågningssystemets -kredsløb, vil fjernalarmen ikke fungere korrekt, den kan blive beskadiget, eller brugeren kan komme til skade.

| Tabel 5. | Inkubatorspecifikationer |
|----------|--------------------------|
|----------|--------------------------|

|                    | PC2200-Pro                        | PC3200-Pro                        | PC4200-Pro                          |          |  |
|--------------------|-----------------------------------|-----------------------------------|-------------------------------------|----------|--|
|                    | 100-115V / 220-240V               | 100-115V / 220-240V               | 100-115V                            | 220-240V |  |
| Bredde             | 40.1" (1018 mm)                   | 40.1" (1018 mm)                   | 40.1" (1018 mm)                     |          |  |
| Højde              | 60.1" (1526 mm)                   | 75.6" (1920 mm)                   | 75.6" (1920 mm)                     |          |  |
| Dybde              | 33.4" (847 mm)                    | 33.4" (847 mm)                    | 33.4" (847 mm)                      |          |  |
| Vægt               | 406 lbs (184 kg)                  | 485 lbs (220 kg)                  | 740 lbs 743 lbs<br>(336 kg) (337 kg |          |  |
| Omrøringshastighed | 40-80 cpm<br>(PF96-Pro installed) | 40-80 cpm<br>(PF96-Pro installed) | 62-75 cpm                           |          |  |

#### 6 Overholdelse af regler

#### Overholdelse af sikkerhedskrav 6.1

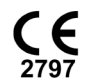

Dette apparat opfylder kravene i direktiv 93/42/EØF om medicinsk udstyr.

Dette produkt er certificeret i henhold til gældende UL 61010-1 - og CSA 61010-1 -standarder af en NRTL.

Dette produkt er IECEE CB Scheme-certificeret og overholder nationale forskelle for sikkerhedscertificering til IEC 61010-1.

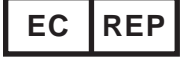

EU's autoriserede repræsentant, som repræsenterer de lokale myndigheder i forhold til lovgivningen

#### 6.2 Miljøoverholdelse

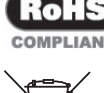

Denne enhed er i overensstemmelse med direktiv 2011/65/EU og som ændret ved direktiv 2015/863 om begrænsning COMPLIANT af farlige stoffer (RoHS).

Denne enhed er omfattet af direktiv 2102/19/EU om affald af elektrisk og elektronisk udstyr (WEEE).

Ved bortskaffelse af dette produkt i lande, der er berørt af dette direktiv:

- Undlad at bortskaffe dette produkt som usorteret kommunalt affald.
- Bortskaf dette produkt separat.
- Brug de indsamlings- og genbrugssystemer, der er tilgængelige lokalt.

For mere information om returnering, genbrug eller genanvendelse af dette produkt, kontakt din lokale distributør.

#### Overholdelse af elektromagnetiske bestemmelser 6.3

Helmer Scientific Inkubatorer opfylder de gældende krav i IEC60601-1-2 og EN55011 og er beregnet til brug i det elektromagnetiske miljø, der er specificeret i 5.1 Driftsstandarder. Kunden eller brugeren af disse enheder bør sikre, at de anvendes i et sådant miljø.

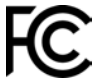

Denne enhed er i overensstemmelse med godkendelsen af FCC-udstrålede og ledte emissioner for CFR47, del 15, klasse

#### Elektromagnetiske emissioner

| Emissionstest                                       | Overholdelse<br>af regler | Elektromagnetisk miljø - vejledning                                                                                                    |
|-----------------------------------------------------|---------------------------|----------------------------------------------------------------------------------------------------|
| RF-emissioner CISPR 11                              | Gruppe 1                  | Produktet bruger kun RF-energi til sine interne funktioner. Derfor er dens RF-emissioner meget lave og forårsager sandsynligvis ikke nogen interferens i elektronisk udstyr i nærheden.                     |
| RF-emissioner CISPR 11                              | Klasse A                  | Produktet er egnet til brug i alle andre virksomheder end husholdninger og dem, der er direkte forbundet til det offentlige lavspændingsnetværk, der forsyner bygninger, der bruges til husholdningsformål. |
| Harmoniske emissioner<br>IEC 61000-3-2              | Klasse A                  |                                                                                                    |
| Spændingsudsving/flimmeremissioner<br>IEC 61000-3-3 | Overholder                |                                                                                                    |

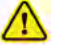

- Produktet bør ikke anvendes tæt på andet udstyr. Hvis der er behov for brug af tilstødende udstyr, skal produktet observeres for at verificere normal drift i den konfiguration, det vil blive brugt i.
- · Det anbefales ikke at bruge andet tilbehør end det, der er specificeret til produktet af Helmer. De kan føre til øgede emissioner eller nedsat immunitet af enheden.

#### Elektromagnetisk immunitet

| Immunitetstest                                                                                                    | Niveau for overholdelse af regler                                                                                    | Elektromagnetisk miljø - vejledning                                                                                                    |  |  |  |
|----------------------------------------------------------------------------------------------------|----------------------------------------------------------------------------------------------------|----------------------------------------------------------------------------------------------------|--|--|--|
| Elektrostatisk afladning<br>(ESD) IEC 61000-4-2                                                                                                    | ±8 kV kontakt<br>±15 kV luft                                                                                         | Gulve skal være af træ, beton eller keramiske fliser. Hvis gulve er<br>dækket med syntetisk materiale, skal den relative fugtighed være<br>mindst 30 %                                                                                                    |  |  |  |
| Hurtig indsvingsningsstrøm/<br>spændingsbølger<br>IEC 61000-4-4                                                                                                    | ±2 kV<br>±1 kV til I/O-kabler                                                                                        | Strømkvaliteten skal være den samme som i et typisk kommercielt miljø eller et hospital.                                                                                                    |  |  |  |
| Overspænding<br>IEC 61000-4-5                                                                                                    | ±1 kV differentiel tilstand for AC<br>±2 kV fælles tilstand for AC<br>±1 kV almindelig tilstand asynk til I/O-kabler | Strømkvaliteten skal være den samme som i et typisk kommercielt<br>miljø eller et hospital.                                                                                                    |  |  |  |
| Spændingsdyk og afbrydelser<br>IEC 61000-4-11                                                                                                    | 100% fald, 0,5 cyklus, 6 gange hver (@ 0°, 45°, 90°, 135°, 180°, 225°, 270°, 315°)                                   | Strømkvaliteten skal være den samme som i et typisk kommercielt miljø eller et hospital.                                                                                                    |  |  |  |
|                                                                                                    | 100% fald, 250 cyklusser, 6 gange (@ 0°)<br>30% fald, 25 cyklusser, 6 gange (@ 0°)                                   | Hvis brugeren af produktet kræver fortsat drift under<br>strømafbrydelse, anbefales det, at produktet drives fra en<br>strømkilde, der ikke kan afbrydes.                                                                                                    |  |  |  |
| Effektfrekvens<br>(50/60Hz) magnetfelt<br>IEC 61000-4-8                                                                                                    | 30 A/m                                                                                                    | Strømfrekvensens magnetfelter skal være på niveauer, der er karakteristiske for et typisk sted i et typisk kommercielt eller hospitalsmiljø.                                                                                                    |  |  |  |
| Overført RF<br>IEC 61000-4-6                                                                                                    | 3 V <sub>rms</sub> to 6 V <sub>rms</sub>                                                                             | Bærbart og mobilt RF-kommunikationsudstyr bør ikke bruges<br>tættere på nogen del af produktet, inklusive kabler, end den<br>anbefalede separationsafstand, som beregnes ud fra den ligning,<br>der gælder for senderens frekvens<br>Anbefalet separationsafstand: |  |  |  |
| Strålet RF                                                                                                    | 3 V/m til 28 V/m ved frekvenser                                                                                      |                                                                                                    |  |  |  |
| IEC 61000-4-3                                                                                                    | op til 5,785 GHz                                                                                                    |                                                                                                    |  |  |  |
|                                                                                                    |                                                                                                    | $d = 1,2\sqrt{P}$                                                                                                    |  |  |  |
|                                                                                                    |                                                                                                    | d = 1,2√<br>for 80 MHz til 800 MHz                                                                                                    |  |  |  |
|                                                                                                    |                                                                                                    | d = 2,3√P<br>for 800 MHz til 5,7 GHz                                                                                                    |  |  |  |
|                                                                                                    |                                                                                                    | hvor P er transmitterens maksimale udgangseffektværdi i watt<br>(W) i henhold til senderfabrikanten og d er den anbefalede<br>separationsafstand i meter (m).                                                                                                    |  |  |  |
|                                                                                                    |                                                                                                    | Feltstyrker fra faste RF-sendere, som bestemt ved en<br>elektromagnetisk undersøgelse på stedet <sup>a</sup> , bør være mindre end<br>overensstemmelsesniveauet <sup>b</sup> i hvert frekvensområde.                                                               |  |  |  |
|                                                                                                    |                                                                                                    | (((•))) Der kan forekomme interferens i nærheden af udstyr, der er markeret med dette symbol.                                                                                                    |  |  |  |
| <sup>a</sup> Feltstyrker fra faste sendere, såsom basestationer til radiotelefoner og mobiltelefoner og landmobilradioer, amatørradio, AM- og FM-radioudsendelser og tv-udsendelser, kan ikke med<br>nøjagtighed forudsiges teoretisk. For at vurdere det elektromagnetiske miljø på grund af faste RF-sendere, bør en elektromagnetisk undersøgelse af stedet overvejes, hvis den målte feltstyrke<br>på det sted, hvor produktet bruges, overstiger det gældende RF-RF-overholdelsesniveau ovenfor, skal produktet holdes under observation. Hvis der observeres unormal drift, kan der være<br>behov for yderligere foranstaltninger, fx omorientering eller flytning af produktet. |                                                                                                    |                                                                                                    |  |  |  |

<sup>b</sup> I frekvensområdet 150 kHz til 80 MHz skal feltstyrker være mindre end 3 V/m.

#### Noter

- Ved 80 MHz og 800MHz gælder det højere frekvensområde
  Disse retningslinjer gælder muligvis ikke i alle situationer. Elektromagnetisk forplantning påvirkes af absorption og refleksion fra strukturer, genstande, mennesker og dyr.

#### Anbefalede separationsafstande

Dette produkt er beregnet til brug i et elektromagnetisk miljø, i hvilket udstrålede RF-forstyrrelser kontrolleres. Kunden eller brugeren af produktet kan hjælpe med at forhindre elektromagnetisk interferens ved at opretholde en mindste afstand mellem bærbart og mobilt RF-kommunikationsudstyr (sendere) og produktet - i henhold til kommunikationsudstyrets maksimale udgangseffekt og frekvens - som anbefalet i følgende tabel.

| Nominel maksimal                                                                                                    | Separationsafstand i henhold til frekvensen af senderen i meter (m) |                                 |                                  |  |  |
|----------------------------------------------------------------------------------------------------|---------------------------------------------------------------------|---------------------------------|----------------------------------|--|--|
| udgangseffekt for<br>senderen i watt (W)                                                                                                    | 150 kHz til 80 MHz<br>d = 1,2√P                                     | 80 kHz til 800 MHz<br>d = 1,2√P | 800 kHz til 5,7 MHz<br>d = 2,3√P |  |  |
| 0.01                                                                                                    | 0.12                                                                | 0.12                            | 0.23                             |  |  |
| 0.1                                                                                                    | 0.38                                                                | 0.38                            | 0.73                             |  |  |
| 1                                                                                                    | 1.2                                                                 | 1.2                             | 2.3                              |  |  |
| 10                                                                                                    | 3.8                                                                 | 3.8                             | 7.3                              |  |  |
| 100                                                                                                    | 12                                                                  | 12                              | 23                               |  |  |
| Exception and an makeinal utganage field do ikke as mount eventors kan den anticipatione fittend di meter (m) ekannes ud high of lighingen der ander for sonderen |                                                                     |                                 |                                  |  |  |

senderens frekvens, hvor P er den maksimale udgangseffektvurdering for senderen i watt (W) ifølge senderens producenten.

Noter
Ved 80 MHz og 800MHz gælder det højere frekvensområde
Disse retningslinjer gælder muligvis ikke i alle situationer. Elektromagnetisk forplantning påvirkes af absorption og refleksion fra strukturer, genstande, mennesker og dyr.

# Appendiks A: i.Center® Plus Aktive alarmer

| Alarm                                                                                                 | Beskrivelse                                                                                                    |
|----------------------------------------------------------------------------------------------------|----------------------------------------------------------------------------------------------------|
| Primary Monitor Probe High Temp (Primær monitorsonde høj temperatur)                                  | Primary monitor probe reading is above high temperature alarm setpoint (Primær aflæsning af monitorsonde er over alarmindstillingspunktet for høj temperatur)                                         |
| Primary Monitor Probe Low Temp (Primær monitorsonde lav temperatur)                                   | Primary monitor probe reading is below low temperature alarm setpoint (Primær aflæsning af monitorsonde er under alarmindstillingspunktet for lav temperatur)                                         |
| Primary Monitor Probe Failure (Fejl i primær monitorsonde)                                            | Primary monitor probe is not functioning properly (Den primære monitorsonde fungerer ikke korrekt)                                                                                                    |
| Secondary Monitor Probe High Temp (Sekundær monitorsonde høj temperatur) (hvis relevant)              | Secondary monitor probe reading is above high temperature alarm setpoint (Sekundær aflæsning af monitorsonde er over alarmindstillingspunktet for høj temperatur)                                     |
| Secondary Monitor Probe Low Temp (Sekundær overvågningssonde lav temperatur) (hvis relevant)          | Secondary monitor probe reading is below low temperature alarm setpoint (Sekundær aflæsning af monitorsonde er under alarmindstillingspunktet for lav temperatur)                                     |
| Secondary Monitor Probe Failure (Fejl<br>i Secondary sekundær monitorsonde) (hvis relevant)           | Secondary monitor probe is not functioning properly (Sekundær monitorsonde fungerer ikke korrekt)                                                                                                    |
| Probe Calibration Warning (Advarsel om kalibrering af sonde)                                          | Probe is not calibrated for current location; Unexpected replaceable probe installed. (Sonden er ikke kalibreret til det aktuelle område; uventet udskiftelig sonde installeret).                     |
| Control Probe Failure Fejl i Control Probe                                                            | Control probe is not functioning properly (Kontrolsonden fungerer ikke korrekt)                                                                                                    |
| *Agitator Communication Failure<br>(Kommunikationsfejl i omrører)<br>(1, 2 eller 3, hvis relevant)    | Agitator not installed (Omrører ikke installeret); communication cable not installed (kommunikationskabel ikke installeret); Agitator On/Off switch turned OFF (Omrører tænd/ sluk-kontakt slået FRA) |
| *Agitator High Speed (Omrører med høj<br>hastighed) (1, 2 eller 3, hvis relevant)                     | Agitator speed (CPM) is above high speed alarm setpoint (Omrørerens hastighed (CPM) er over alarmindstillingspunktet for høj hastighed)                                                               |
| *Agitator Low Speed (Omrører med lav<br>hastighed) (1, 2 eller 3, hvis relevant)                      | Omrørerens hastighed (CPM) er under alarmindstillingspunktet for lav hastighed                                                                                                    |
| *Agitator Maintenance Required (Vedligeholdelse<br>af omrører påkrævet) (1, 2 eller 3, hvis relevant) | Check and replace trolley support wheels Kontroller og udskift vognens støttehjul)                                                                                                    |
| Drive Space Low (Lav drevplads)                                                                       | SD card is near capacity (SD-kortet er næsten fyldt op)                                                                                                    |
| Drive Space Full (Drevpladsen er fuld)                                                                | SD card is full, no history being recorded (SD-kortet er fuldt, ingen historik bliver registreret)                                                                                                    |
| Drive Space Failure (Drevpladsen er fuld)                                                             | SD card is not functioning properly, no history being recorded (SD-kortet fungerer ikke korrekt, ingen historik bliver registreret)                                                                   |
| Power Failure (Strømsvigt)                                                                            | Power to unit has been disrupted (Strømmen til enheden er blevet afbrudt)                                                                                                    |
| Door Open (time) (Dør åben (tid))                                                                     | Door is open beyond user-specified duration (Døren er åben ud over den brugerdefinerede varighed)                                                                                                    |
| Low Battery (Lavt batteri)                                                                            | Rechargeable battery voltage is low (Spændingen på det genopladelige batteri er lav)                                                                                                    |
| No Battery (Batteri mangler)                                                                          | Battery is not connected (Batteriet er ikke tilsluttet)                                                                                                    |
| Battery Charger Circuit Error<br>(Fejl i batteriopladerens kredsløb)                                  | Battery charger is faulty (Batteriopladeren er defekt)                                                                                                    |
| Configuration File Error (Fejl i konfigurationsfilen)                                                 | Kommunikation tabt mellem i.Center Plus-displaykort og intern systemhukommelse                                                                                                    |
| Database Integrity Error (Fejl i databasens integritet)                                               | Corrupt database (Korrupt database)                                                                                                    |
| Inverter Communication Failure<br>(Kommunikationsfejl i omformeren)                                   | Communication is lost with inverter (Kommunikationen med omformeren er gået tabt)                                                                                                    |
| Control Board Communication Failure<br>(Kommunikationsfejl på kontrolpanelet)                         | Communication lost with i.Center Plus display board and control board (Kommunikation tabt med i.Center Plus displaykort og kontrolkort)                                                               |
| Control Board Memory Error (Fejl i kontrolkortets hukommelse)                                         | Communication lost with i.Center Plus display board and internal system memory (Kommunikation tabt med i.Center Plus displaykort og intern systemhukommelse)                                          |
| Emergency Mode (Nødtilstand)                                                                          | Primary Monitor Probe and Control Probe failure (Fejl i primær monitorsonde og kontrolsonde)                                                                                                    |

\* Når meddelelserne om omrøreralarmen vises, henviser de til den specifikke placering af omrøreren i inkubatoren (position 1, 2 eller 3) i PC2200-Pro- og PC3200-Proenheder.

# Appendiks B: i.Center<sup>®</sup> Plus-ikoner

| lkon      | Beskrivelse                              | lkon | Beskrivelse                                            | lkon | Beskrivelse                                                              |
|-----------|------------------------------------------|------|--------------------------------------------------------|------|--------------------------------------------------------------------------|
|           | Home<br>(Hjem)                           | 0    | Date/Time Change<br>(Ændring af dato/tid)              | ×    | Mute (Mute)                                                              |
| •         | Event Log<br>(Hændelseslog)              |      | Door Open<br>(Dør åben)                                | ¥    | Power Failure (Strømsvigt)                                               |
| 3         | Temperature Graph<br>(Temperaturgraf)    | Ł    | Previous Screen<br>(Forrige skærm)                     | AJ:  | High Temp Alarm<br>(Alarm for høj temperatur)                            |
| <u></u>   | Alarm Test<br>(Alarmtest)                |      | Agitation Disabled<br>(Omrøring deaktiveret)           | ajes | Low Temp Alarm<br>(Alarm for lav temperatur)                             |
| 0         | Settings<br>(Indstillinger)              |      | Temperature Graph Back<br>(Temperaturgraf tilbage)     | An   | Door Open Alarm<br>(Dør åben alarm)                                      |
| ¢         | Min/Max Reset<br>(Min/Max Nulstilling)   |      | Temperature Graph Forward<br>(Temperaturgraf fremad)   |      | Alarm Conditions<br>(Betingelser for alarm)                              |
| (1)       | Display Power Up<br>(Opstart af display) | Q    | Temperature Graph Zoom In<br>(Temperaturgraf Zoom ind) |      | Agitator Speed High/Low Alarm<br>(Alarm for høj/lav<br>omrørerhastighed) |
| <b>()</b> | Information<br>(Information)             |      |                                                        |      |                                                                          |